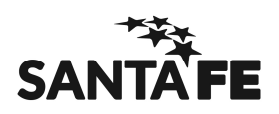

# Evaluación Técnica Cargos de Secretaría 2016

Acceso al SUBPORTAL

#### ACCESO

El Subportal de Educación es un lugar de consulta permanente tanto para los Establecimientos Educativos como para toda la comunidad. Todas las novedades son publicadas en este lugar.

Se accede ingresando a www.santafe.gov.ar/educacion

En los distintos apartados se encuentra diferente información de utilidad.

## **BOLETÍN DE NOVEDADES**

El Boletín de novedades le permite estar actualizado de las noticias. Para eso deberá suscribirse indicando una cuenta de correo electrónico - personal o del Establecimiento. Allí recibirá las novedades que puedan ir surgiendo.

Si se suscribe recibirá en la casilla de correo personal/del establecimiento -la que se haya declarado en el momento de la suscripción- las novedades que puedan ir surgiendo.

Siempre es recomendable suscribirse al Boletín de Novedades.

| Martes, 29 de septembre de 2015                                                                         | 1 🖾 соятасто  | Taostoch | Mr. roolobe | 9 Tetter | 4                         | a boletos<br>noticiae | R Rss                                                                               |
|----------------------------------------------------------------------------------------------------|---------------|----------|-------------|----------|---------------------------|-----------------------|-------------------------------------------------------------------------------------|
| SANTIN EA GSF                                                                                           |               |          |             |          | _                         | EDU                   | JCACIÓN                                                                             |
| billin 4 Addarby Erolans 4                                                                              |               |          | (           |          | cribile a Na<br>Iducación | vedodes ) ES          | TACADO                                                                              |
|                                                                                                    | ASISTENTES ES | SCOLARES |             |          |                           |                       |                                                                                     |
| El Ministerio                                                                                           |               |          |             | -        |                           |                       |                                                                                     |
| El Ministerio<br>Niveles y Modalidades                                                                  | [             |          |             |          |                           |                       | rograma 2015 -                                                                      |
| El Ministerio<br>Niveles y Modalidades<br>Educación Pública de<br>Gestión Privada                       |               |          |             |          |                           | Con<br>State          | rograma 2015<br>mientos de Traslado,<br>léncia e Ingreso                            |
| El Ministerio<br>Niveles y Modalidades<br>Educación Pública de<br>Gestión Privada<br>Formación Costinua |               |          |             |          |                           | Sup                   | logrania 2015 -<br>mientos de Traslado,<br>lencia e Ingreso<br>repción a Curso para |

#### **DESTACADOS**

En el Panel derecho se visualizan accesos directos a procesos destacados del momento, como inscripciones, publicación de escalafones. Es un compilado de las noticias más importantes actuales.

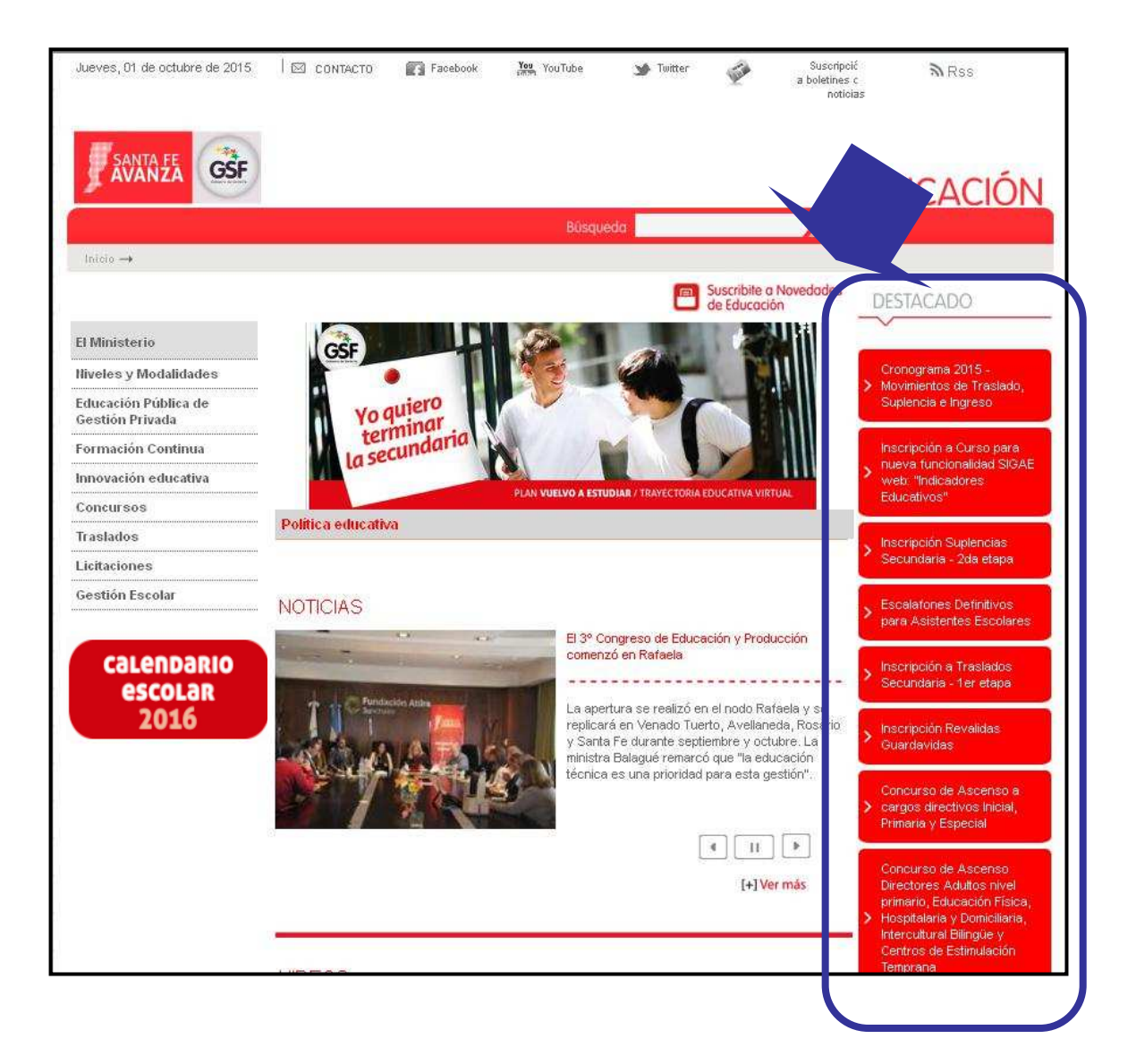

# MESA DE ORIENTACIÓN Y SERVICIOS — MOyS

La Mesa de Orientación y Servicios tiene como propósito atender las inquietudes de la Comunidad Educativa, específicamente ofrece servicios de orientación y asistencia sobre:

- Utilización de los sistemas de Gestión Escolar (SigaeWeb SARH Escuela)
- Solicitud de conectividad a internet de los Establecimientos Educativos.
- El uso de correos electrónicos oficiales (Zimbra).
- Inscripciones on-line, publicación de escalafones, gestión de usuarios y contraseñas, información de cronogramas, atención de reclamos.
- Trámites web.
- Consultas realizadas a través del portal (a través de "contáctenos").

Es posible ingresar como se muestra en la siguiente imagen:

| Decentes-Licencia, Solicitud de licencia         |                                                                                                    |
|--------------------------------------------------|----------------------------------------------------------------------------------------------------|
| Simultáneas                                      | PLAN                                                                                                    |
| Docentes-Licencia: Solicitud de licencia<br>años | or adopción de niños hasta 12 VUELVO A                                                                                                    |
| Docentes-Licencia: Solicitud de Licencia         | or cargo de mayor jerarquía                                                                                                    |
| 30 trámites encontrados                          | [+] ver mås                                                                                                    |
| ~ Arriba                                         | Centro de Estudiantes                                                                                                    |
|                                                  |                                                                                                    |
|                                                  | bandera                                                                                                    |
|                                                  |                                                                                                    |
|                                                  | del amor                                                                                                    |
|                                                  | Mesa de orientación y<br>xervicios                                                                                                    |
| I                                                | Mesa de orientación y<br>servicios<br>Area de atención de las<br>inquietudes de la<br>Comunidad Educativa                                                                |
|                                                  | Mesa de orientación y<br>servicios<br>Area de atención de las<br>inquietudes de la<br>Comunidad Educativa<br>Sistema unico de<br>reglamentacion de la<br>carrera docente |

O por la siguiente URL directa:

www.santafe.gov.ar/educacion/moys

# SUBPORTAL DE TRÁMITES

El subportal de "trámites" es una herramienta muy valiosa, que brinda información sobre las gestiones que puede realizar el docente/asistente escolar/alumno/padres relacionados con la vida escolar y otras en general.

En la descripción encontrará información relacionada con el medio a través del cual se realiza el trámite, requisitos, costos, organismo ante el que se presenta, como así también podrá descargar formularios o normativa relacionada.

Estando dentro del Subportal de Educación la Sección Trámites se encuentra como se muestra en la siguiente imagen:

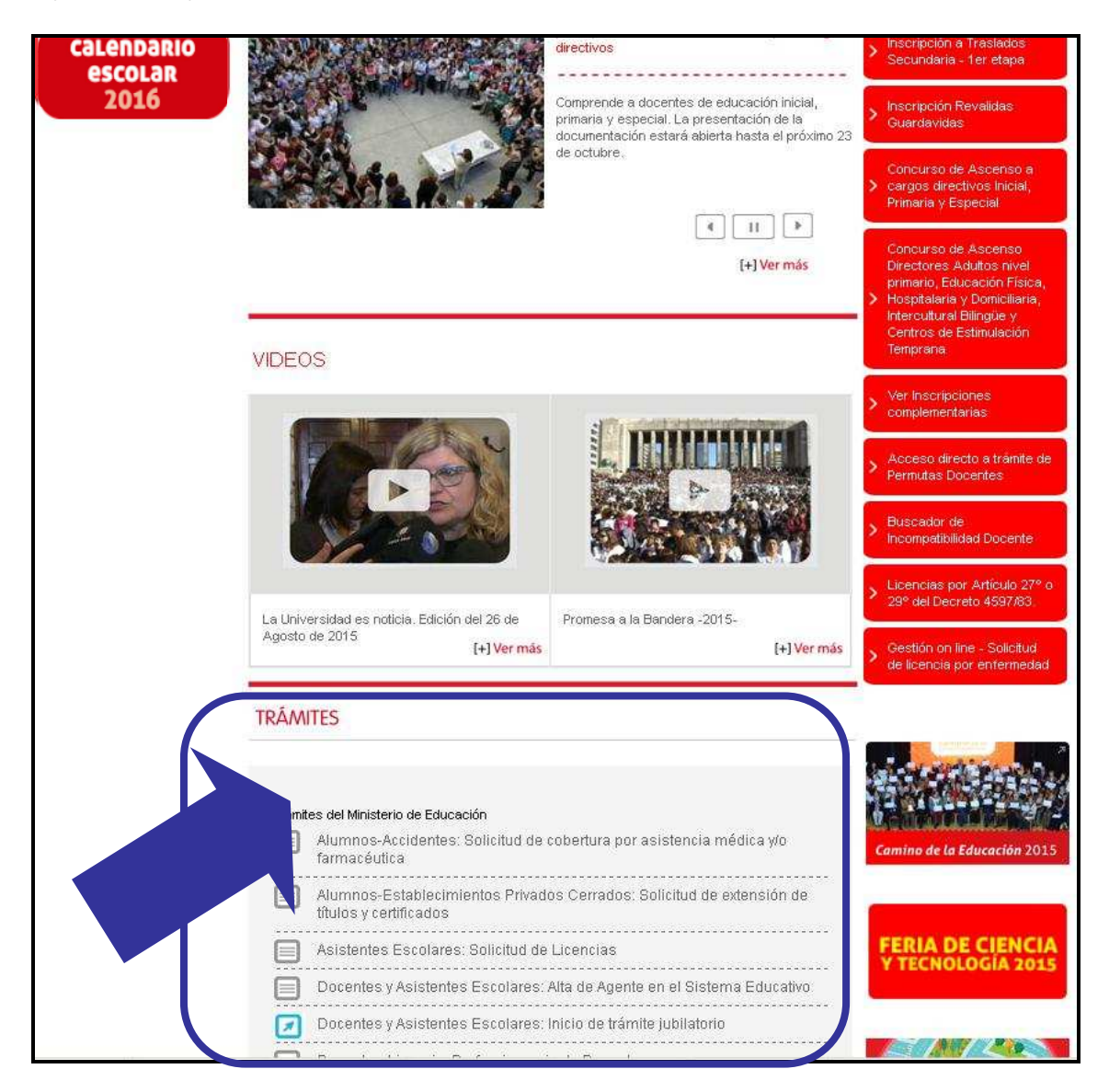

Otro modo de acceder, es mediante la siguiente URL de acceso directo: www.santafe.gov.ar/tramites

Trámite de ejemplo http://educacion.santafe.gov.ar/titulos/

#### **ESCALAFONES**

Los escalafones de los diferentes niveles/modalidades podrán visualizarse online en el Subportal. Esta información es consultada tanto por el Aspirante como por los Establecimientos.

En los escalafones se publica el orden de mérito de cada persona que haya participado de un proceso de inscripción vía web (suplencias, concursos).

A los Establecimientos se les sugiere que realicen una descarga de los Escalafones, sólo para utilizar en casos de emergencia. De esta manera, si surge algún inconveniente técnico, no se imposibilita la tarea de convocar a un reemplazante.

Para visualizar los Escalafones, se debe ingresar por Panel Izquierdo "Concursos":

- opción Asistentes Escolares, o
- Docentes

La siguiente pantalla muestra como acceder a los Escalafones de Asistentes Escolares:

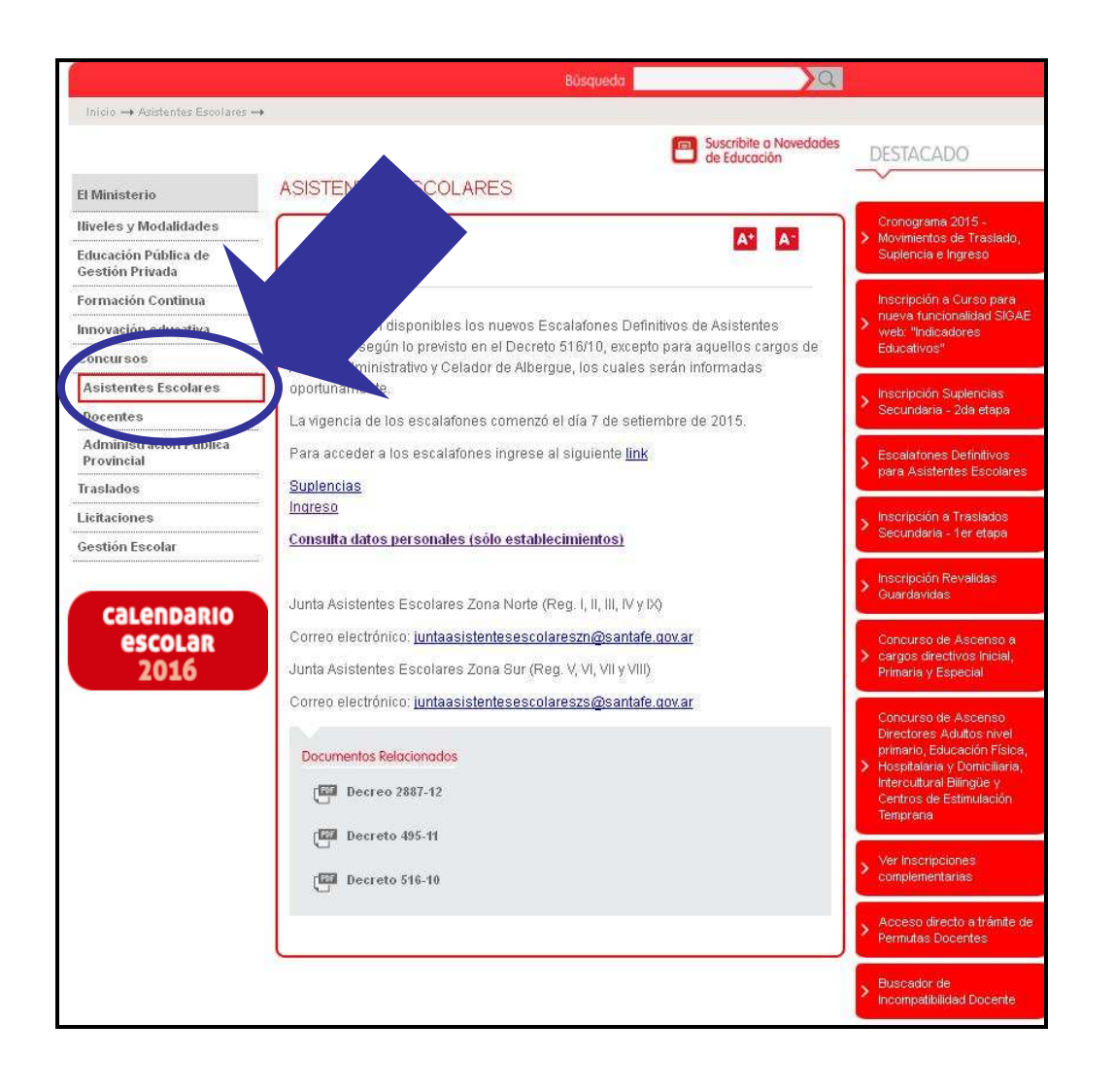

Por otro lado, los Establecimientos Educativos podrán acceder a los datos personales de los Aspirantes escalafonados; entre los que se encuentran los datos de contacto (teléfono, dirección de correo, etc.). Se podrá acceder con usuario de Intranet de los Secretarios Acceso a los datos personales:

https://www.santafe.gov.ar/docentes/escalafones/escuela

Info Adicional:

Cuando se publican los escalafones, las consultas relacionadas deben realizarse en las Juntas de Escalafonamiento correspondientes. Las direcciones de correo electrónico de cada junta son:

• Junta Escalafonamiento docente Asistentes Escolares:

juntaasistentesescolareszn@santafe.gov.ar juntaasistentesescolareszs@santafe.gov.ar

Junta Escalafonamiento docente Primaria:

juntaprimzs@santafe.gov.ar juntaprimzn@santafe.gov.ar

Junta Escalafonamiento docente Especial:

juntaespecial@santafe.gov.ar

Junta Escalafonamiento docente Inicial:

juntainicial@santafe.gov.ar

• Junta Escalafonamiento docente Secundaria:

juntasecundarianorte@santafe.gov.ar juntasecundariasur@santafe.gov.ar

• Junta Escalafonamiento docente Superior:

juntasuperior@santafe.gov.ar

# Inscripción a Escalafones

En los apartados del menú izquierdo se podrá acceder a información relacionada con las inscripciones web de los Aspirantes (suplencias, concursos de ingreso y ascenso). Esta inscripción es online, se ingresa mediante usuario y contraseña. Si la persona posee usuario de "Intranet" es el mismo, sino el que creó exclusivamente para este fin (inscripciones).

| El Ministerio                                                        | INTERINAT Y SUPLENCIAS                                                                                            |                                                                                                    |
|----------------------------------------------------------------------|----------------------------------------------------------------------------------------------------|----------------------------------------------------------------------------------------------------|
| Hiveles y Modalidades                                                | > Inicized (maria y Especial                                                                                      | Cronograma 2015 -                                                                                                    |
| Educación Pública de<br>Gestión Privada                              | > Secundaria                                                                                                    | Suplencia e Ingreso                                                                                                    |
| Formación Continua                                                   | - Superior                                                                                                    | Inscripción a Curso para                                                                                               |
| Innovación educativa                                                 | · Modifeo                                                                                                    | web. "Indicadores                                                                                                    |
| Concursos                                                            | Coordinador Regional - CAEBA                                                                                      | Educativos"                                                                                                    |
| Asistentes Escolares                                                 | Organismos Musicales                                                                                              | Inscripción abierta: Quinta                                                                                            |
| Docentes                                                             | ver lodos                                                                                                    | Cohorte del Profesorado de<br>Educación Secundaria de la                                                               |
| Cronograma 2015 -<br>Movimientos de Traslado,<br>Suplencia e Ingreso | SECUNDARIA                                                                                                    | <ul> <li>modalidad Técnico<br/>Profesional en<br/>concurrencia con el título<br/>de base.</li> </ul>                   |
| Ascenso                                                              |                                                                                                    | Inseringián Suplemaion                                                                                                 |
| Titularización                                                       | Inscripción abierta a Suplencias Secundarias (Orientada, Técnica y Adultos) -<br>Escalatón 2016 (2º etapa)        | Secundaria - 2da etapa                                                                                                 |
| Interinatos y Suplencias                                             | Esta segunda inscripción a Suplencias Secundarias (Orientada Técnica y Adultos) -                                 | Escalafones Definitivos                                                                                                |
| Inscripciones<br>Complementarias a<br>Sunlancias                     | Escalatón 2016 - se realiza para las materias que no se ofrecieron en la primera<br>abierta en julio de este año. | > para Asistentes Escolares                                                                                            |
| Jupreness                                                            | A continuación se encuentra el cronograma completo del proceso de inscripción:                                    | <ul> <li>Inscripción a Traslados</li> <li>Secundaria - 1er etapa</li> </ul>                                            |
| Administración Pública<br>Provincial                                 | <ul> <li>Der 09/09/2015 al 03/10/2015: Presentación de las solicitudes de inscripción en</li> </ul>               | Inscripción Revalidas                                                                                                  |
| Traslados                                                            | un Establecimiento Educativo donde se haya inscripto(sólo en los casos que                                        | Guardavidas                                                                                                    |
| Licitaciones                                                         | Del 14/10/2015 al 16/10/2015: Envío de legajos y actas por parte de las Escuelas                                  | Concurso de Ascenso a                                                                                                  |
| Gestión Escolar                                                      | a la Junta de Escalafonamiento correspondiente.                                                                   | <ul> <li>cargos directivos Inicial,<br/>Primaria y Especial</li> </ul>                                                 |
| calendario<br>escolar                                                | Como documento relacionado se encuentra la "información útil" y el listado de materias que se ofrecen.            | Concurso de Ascenso<br>Directores Adultos nivel<br>primario, Educación Física,                                         |
| 2016                                                                 | Para acceder a la inscripción hacer <u>clic aqui</u> y seleccionar la opción "Educación<br>Secundaria"            | <ul> <li>Hospitalaria y Domiciliaria,<br/>Intercultural Bilingüe y<br/>Centros de Estimulación<br/>Temprana</li> </ul> |
|                                                                      | Escalafones Definitivos 2015                                                                                      | Ver Inscripciones                                                                                                    |

Alternativa: tanto para visualizar los escalafones como para realizar las inscripciones, es posible ingresar directamente al Aplicativo https://www.santafe.gov.ar/docentes/ que se muestra en la siguiente imagen:

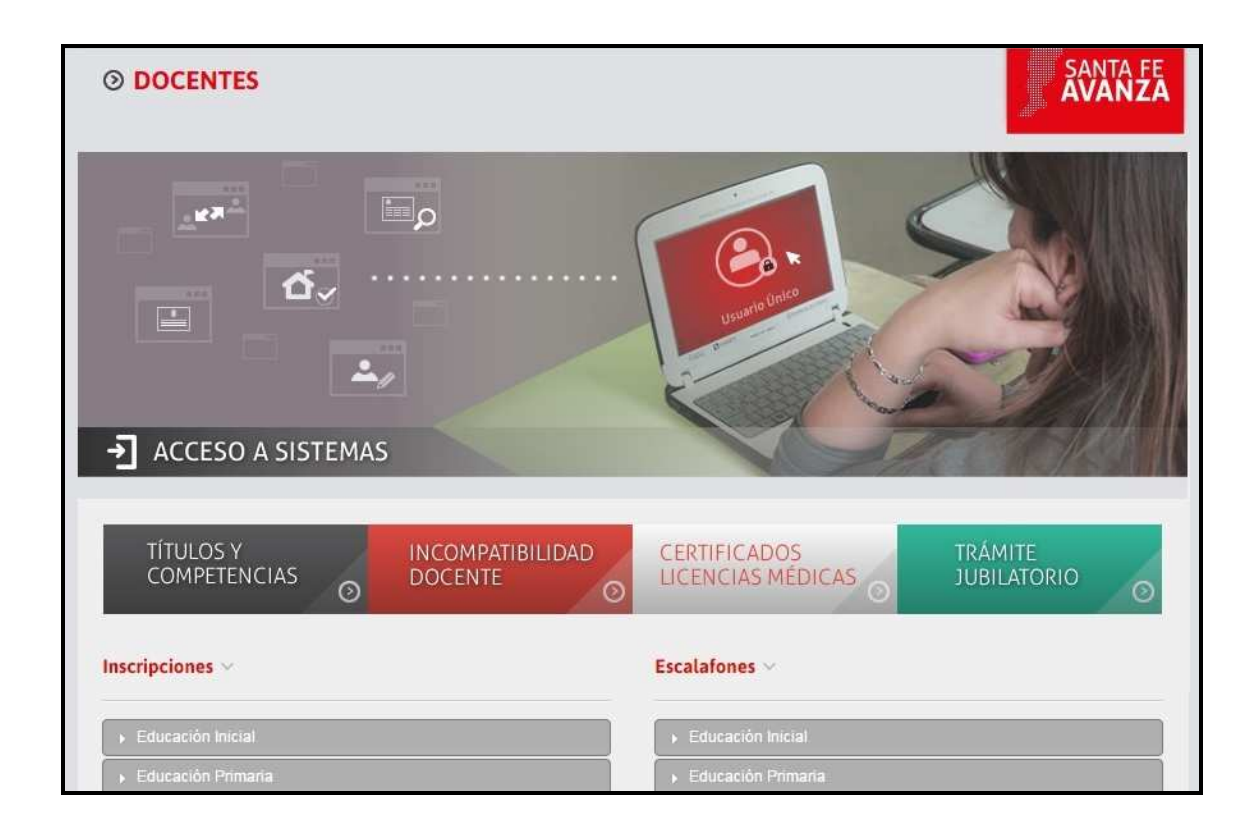

Info Adicional:

Existe un Aplicativo relacionado a las inscripciones, que es el de Títulos y Competencias. Para que las personas puedan conocer sus competencias en cargos/materias por nivel/modalidad según los títulos que tiene registrados:

http://educacion.santafe.gov.ar/titulos/

# CALENDARIO ESCOLAR

Ingresando en esta opción podrá descargarse la Resolución que aprueba el calendario escolar actual.

Es de mucha utilidad para que los Establecimientos puedan ir planificando sus actividades acorde a estas fechas.

|                                         |                        | Büsqueda 📃 🔍 🔍                                                                                 |                                                                           |
|-----------------------------------------|------------------------|------------------------------------------------------------------------------------------------|---------------------------------------------------------------------------|
| inicio →                                |                        |                                                                                                |                                                                           |
|                                         |                        | Suscribite a Novedades<br>de Educación                                                         | DESTACADO                                                                 |
| El Ministerio                           | Politica educativa     |                                                                                                | ~                                                                         |
| Niveles y Modalidades                   |                        |                                                                                                | Cronograma 2015 -                                                         |
| Educación Pública de<br>Gestión Privada | NOTICIAS               |                                                                                                | Suplencia e Ingreso                                                       |
| Formación Continua                      |                        | El 3º Congreso de Educación y Producción                                                       | Inscripción a Curso para                                                  |
| Innovación educativa                    |                        | comenzo en Karaela                                                                             | web: "Indicadores                                                         |
| Concursos                               | T IT C Fundación Atlas | La apertura se realizó en el nodo Rafaela y se                                                 | Laucanyos                                                                 |
| Traslados                               | and and a second       | replicará en Venado Tuerto, Avellaneda, Rosario<br>y Santa Fe durante septiembre y octubre. La | Inscripción Suplencias<br>Secundaria - 2da etapa                          |
| Costión Escolar                         |                        | ministra Balagué remarcó que "la educación<br>técnica es una prioridad para esta gestión".     |                                                                           |
| Gestion                                 |                        | 2                                                                                              | <ul> <li>Escalafones Definitivos<br/>para Asistentes Escolares</li> </ul> |
| calendario                              |                        |                                                                                                | Inscripción a Traslados<br>Secundaria - 1er etapa                         |
| 2016                                    |                        | [+] Ver más                                                                                    | , Inscripción Revalidas                                                   |
|                                         |                        |                                                                                                | Guardavidas                                                               |
|                                         | VIDEOS                 |                                                                                                | Concurso de Ascenso a<br>> cargos directivos Inicial,                     |

#### **GESTIÓN ESCOLAR**

En el menú izquierdo, al final del mismo, se podrá acceder a toda la información relacionada con la gestión escolar web: Sistema de Gestión Escolar Web, SARH Escuela, Plan de Conectividad, cuentas de correo oficial (zimbra); entre otros.

Haciendo clic en cada una de estas opciones, se despliega otro menú particular de cada caso con la información relacionada, formularios asociados para descargar, o preguntas frecuentes, instructivos u otros.

Se muestra a continuación una captura de pantalla relacionada:

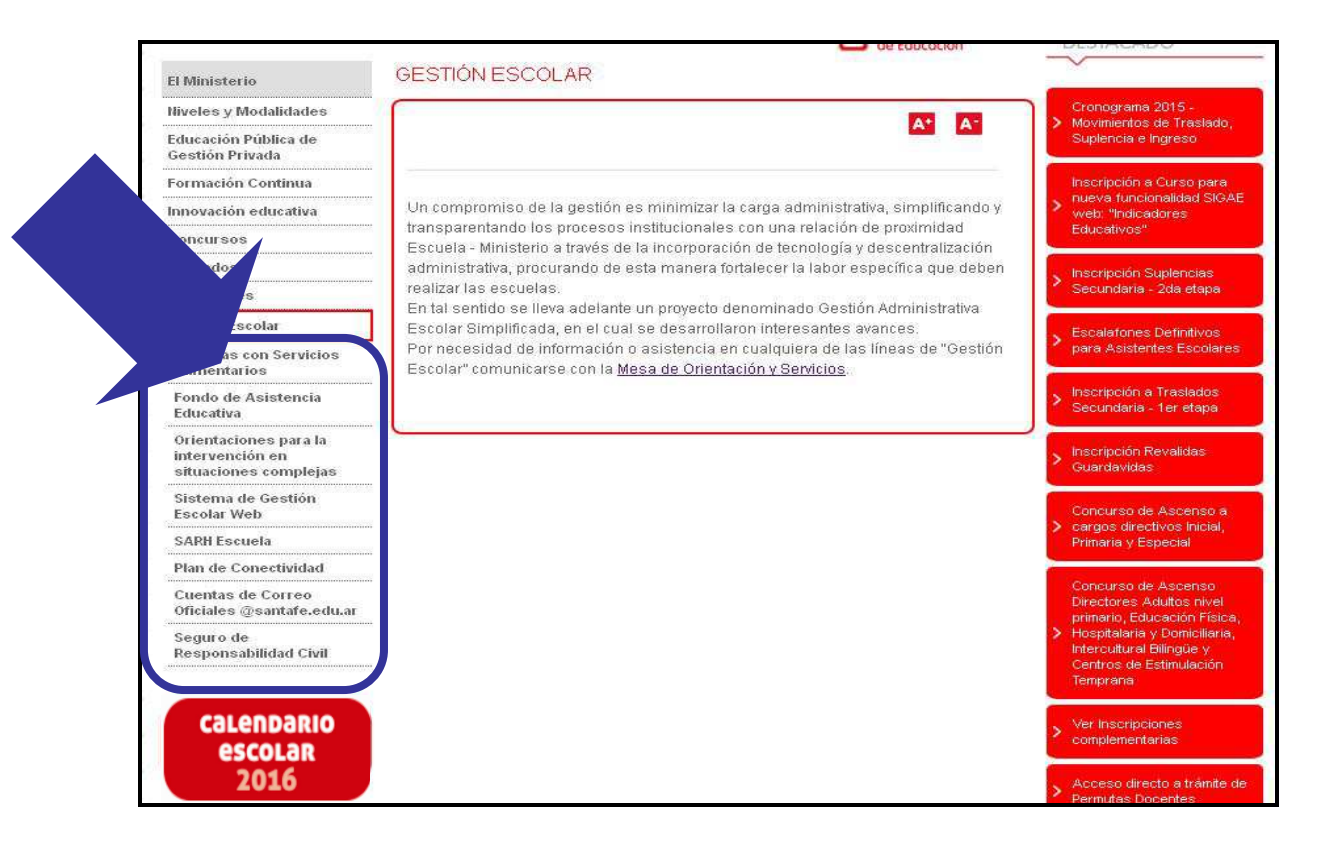